### VENTANILLA ÚNICA DE COMERCIO EXTERIOR

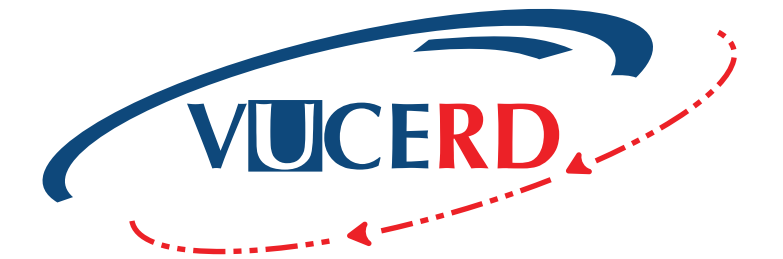

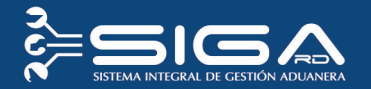

### IMPORTACIÓN MEDICAMENTOS Y COSMÉTICOS

MINISTERIO DE SALUD PÚBLICA Y ASISTENCIA SOCIAL GUÍA RÁPIDA IMPORTACIÓN - USUARIOS EXTERNOS AUTORIZACIÓN DE VENTANILLA ÚNICA PREVIO DECLARACIÓN Santo Domingo, junio 2018

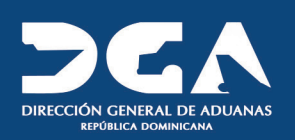

MASQUE GON CLARIFIAN

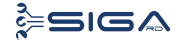

## Contenido

2 VUCE - Guía Rápida para Usuarios Externos AUTORIZACIÓN DE IMPORTACIÓN MEDICAMENTOS Y COSMÉTICOS

≩=SIGA

### 1 ICONOGRAFÍA 4

#### 2 DESCRIPCIÓN DEL PROCESO 6

7

8

- 2.1 REGISTRAR INFORMACIÓN SOLICITUD POR VENTANILLA ÚNICA PREVIO DECLARACIÓN
- 2.2 PROCEDER A LLENAR LOS CAMPOS
- 2.3 BUSCAR INFORMACIÓN DE VENTANILLA ÚNICA **14** PREVIO DECLARACIÓN DESPUÉS DE PRESENTADA
- 2.4 ADJUNTAR LUEGO DE PRESENTAR SOLICITUD POR **14** VENTANILLA ÚNICA PREVIO DECLARACIÓN
- 2.5 DIFERENTES ESTADOS DE LA SOLICITUD DE **15** VENTANILLA ÚNICA PREVIO DECLARACIÓN

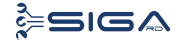

4

# lconografía

VUCE - Guía Rápida para Usuarios Externos AUTORIZACIÓN DE IMPORTACIÓN MEDICAMENTOS Y COSMÉTICOS

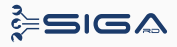

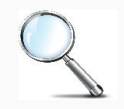

Herramienta que sirve de búsqueda. Al pulsar este botón se abre una ventana emergente, que cambia dependiendo del campo que se desea visualizar.

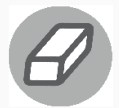

Utilizado para limpiar el campo o parámetro de búsqueda permitiendo así elegir otro diferente, sin tener que salir de la aplicación.

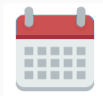

Posibilita seleccionar una fecha. Al pulsar sobre esta imagen se puede elegir el día, mes y año deseados, ahorrando tiempo y evitando probables errores en la digitación.

▶ Buscar Se listan los datos que han cumplido con los criterios de búsquedas elegidos. No es necesario introducir todos los parámetros.

► Guardar Al pulsar el botón guardar la información se registra para su posterior uso, estos datos son almacenados como "temporal".

- ▶ Presentar Para enviar la información registrada, pulsar el botón presentar. Tras este paso, la información no puede ser modificada sin antes enviar una solicitud de corrección, detallando el motivo por el cual se desea cambiar los datos y a su vez le sea aprobada por un superior.
- ▶ Cerrar Es utilizado para salir o cerrar la aplicación actual. Nos pide confirmar si se desea salir o no, mediante la siguiente ventana:

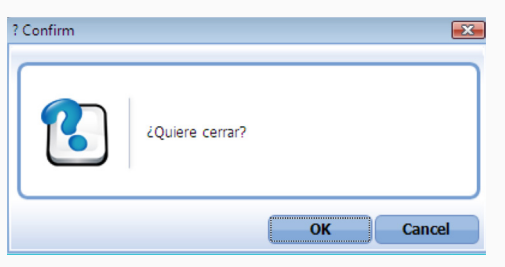

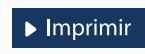

Es utilizado para la impresión de las informaciones, luego de ser presentadas.

Indica que el campo debe contener información, es decir, que es obligatorio. De no digitarse, el sistema emitirá una alerta. Se recomienda completar los campos no señalados con asteriscos, aunque es opcional.

#### ▶ Escanear y Subir ▶ Adjuntar ▶ Borrar ▶ Abrir ▶ Guardar

#### **ESCANEAR Y SUBIR**

Con esta opción se puede digitalizar un documento físico para adjuntarlo a la información que se está registrando.

#### **ADJUNTAR**

Se utiliza para buscar un documento almacenado en la PC, para asociarlo al documento que estamos creando.

#### BORRAR

Se emplea para eliminar un documento adjunto a la Solicitud.

#### **ABRIR**

Se usa para abrir un documento anexo a la Solicitud.

#### **GUARDAR**

Esta opción sirve para almacenar un documento agregado a la Solicitud.

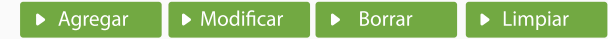

Una vez introducidos los datos requeridos, debe pulsar el botón AGREGAR.

#### **MODIFICAR**

Este botón se utiliza para realizar cambios a las informaciones registradas. De la misma forma, puede eliminar un registro seleccionándolo y luego pulsando el botón **BORRAR**.

Para introducir un nuevo registro de carga, presione el botón LIMPIAR para que se eliminen todos los campos y poder seguir introduciendo más datos.

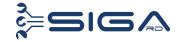

# DESCRIPCIÓN DEL PROCESO

6 VUCE - Guía Rápida para Usuarios Externos AUTORIZACIÓN DE IMPORTACIÓN MEDICAMENTOS Y COSMÉTICOS

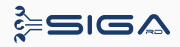

### 2.1 REGISTRAR INFORMACIÓN SOLICITUD POR VENTANILLA ÚNICA PREVIO DECLARACIÓN.

| e-Aduanas «<br>• Importación<br>• Interfaz de Aduanas           | 2 [wcIC01        | cIC012002] Buscar Información de Ventanilla Unica Previo Declaración   Buscar   Limplar  Neevo  Pimprimir |                  |                   |                                       |             |              |          |                      |        |  |
|-----------------------------------------------------------------|------------------|----------------------------------------------------------------------------------------------------|------------------|-------------------|---------------------------------------|-------------|--------------|----------|----------------------|--------|--|
| <ul> <li>Exportación</li> </ul>                                 | • Fecha de Solic | itud                                                                                                    | 19/10/2017 🛗 🥝   | 6                 | <ul> <li>Organismo Externo</li> </ul> |             |              |          |                      |        |  |
| Gertificado                                                     | Solicitante      |                                                                                                    |                  |                   | ۹. 🙆                                  | Documento   | === Todo ==  |          | ~                    |        |  |
| Ventanilla Única<br>O lota de Producto Agrícola                 | No. de Solicitu  | d                                                                                                    |                  |                   |                                       |             | === Todo === |          |                      | ~      |  |
| por Importador                                                  | No. Doc. de Er   | mbarque                                                                                                   |                  |                   |                                       |             | === Todo ==  | -        |                      | ~      |  |
| , Autorización de Ventanilla<br>Única                           | Código de Pro    | ducto                                                                                                    |                  |                   | ۵. 🖉                                  |             |              |          |                      |        |  |
| Autorización de Ventanilla                                      |                  |                                                                                                    |                  |                   |                                       |             |              |          |                      |        |  |
| Autorización Control para     Aduaneros (SEA/Agricultura)       | Sec.             | Fecha de<br>Solicitud                                                                                     | No. de Solicitud | Tipo de Solicitud | Organismo Externo                     | Solicitante | Documento    | Cantidad | No. Doc. de Embarque | Estado |  |
| Operadores Privados                                             |                  |                                                                                                    |                  | Escriba o         | seleccione los criterios de bú        | squeda      |              |          |                      |        |  |
| <ul> <li>Depósitos</li> <li>Factura Ventanilla Única</li> </ul> |                  |                                                                                                    |                  |                   |                                       |             |              |          |                      |        |  |

**Usuario:** importador o agente de aduanas.

Vía: portal www.aduanas.gob.do

**El importador o agente de aduanas** solicita la autorización a través del módulo **Ventanilla Única.** 

Dirigirse al área **e-Aduanas - Ventanilla** Única - Autorización de Ventanilla Única Previo Declaración y pulsar en el botón Nuevo.

### REGISTRO DE INFORMACIÓN SOLICITUD POR VENTANILLA ÚNICA

A continuación se detallan los diferentes campos en el proceso de Registrar la Información de Solicitud por Ventanilla Única Previo Declaración.

| 😫 [wcIC012001] Solicitud de             | e Ventanilla Unica Antes de la Declaració | n     |                        |              |     |                                   |         |
|-----------------------------------------|-------------------------------------------|-------|------------------------|--------------|-----|-----------------------------------|---------|
|                                         |                                           |       |                        |              |     | + Limpiar + Guardar + Presentar + | Listado |
| Información Básica                      |                                           |       |                        |              |     |                                   |         |
| <ul> <li>Organismo Externo</li> </ul>   |                                           | ۹. 🔗  | * Nombre de Formulario |              |     |                                   | ~       |
| No. de Solicitud                        |                                           |       | * Tipo de Solicitud    | === Todo === | = 🗸 |                                   |         |
| <ul> <li>Medio de Transporte</li> </ul> |                                           | ~     | + Puerto de Salida     |              |     |                                   |         |
| * Nombre Medio de Transporte            |                                           | ۹. 🖉  | * Puerto de Entrada    |              |     |                                   |         |
| * Fecha de Llegada                      | 🚞 🗎 🥝                                     |       | + País de Procedencia  |              |     |                                   |         |
| No. Doc. de Embarque                    |                                           |       | Cantidad de Contenedor |              |     |                                   |         |
| Solicitante                             |                                           |       |                        |              |     |                                   |         |
| * Nombre                                |                                           | ۹. 🖉  | * Documento            | === Todo ==  |     |                                   |         |
| Dirección                               |                                           |       |                        |              |     |                                   |         |
| Proveedor                               |                                           |       |                        |              |     | ► Agregar → Borrar →              | Limpiar |
| * Nombre                                |                                           | ۹ 🖉   | Nacionalidad           |              |     |                                   |         |
| Dirección                               |                                           |       |                        |              |     |                                   |         |
| Sec.                                    | Nombre                                    | Codig | go de Nacionalidad     |              |     | Nacionalidad                      |         |

DETALLE DEL FORMULARIO INFORMACIÓN SOLICITUD POR VENTANILLA ÚNICA PREVIO DECLARACIÓN.

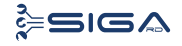

### 2.2. PROCEDER A LLENAR LOS CAMPOS.

| > Busc   | ar Inforn                           | nación de Organismo              | Ext | erno             |   |                     |      |           |
|----------|-------------------------------------|----------------------------------|-----|------------------|---|---------------------|------|-----------|
|          |                                     |                                  |     |                  |   | ▶ Bus               | scar | • Cerrar  |
| * Tipo   |                                     | Organismo Externo                |     | •                |   |                     |      |           |
| * Docume | Documento     === Todo ===          |                                  |     |                  |   |                     |      |           |
| * Nombre | * Nombre MINISTERIO DE SALUD E-Mail |                                  |     |                  |   |                     |      |           |
| Calle    |                                     |                                  |     | Ciudad           |   |                     |      |           |
| Teléfono |                                     |                                  |     | Zona             |   |                     |      |           |
| Fax      |                                     |                                  |     | * País de Origen |   |                     |      | 0         |
| Sec.     |                                     | Nombre                           | C   | ertificaciones   | D | Tipo de<br>ocumento | D    | ocumento  |
| 1        | MINISTERI<br>ASISTENCI              | O DE SALUD PUBLICA Y<br>A SOCIAL |     |                  |   | RNC                 | 4    | 401007398 |

\* Nombre de Formulario

Autorización Importación de Medicamentos y Cosméticos

| * Tipo de Solicitud | Importación | $\sim$ |
|---------------------|-------------|--------|
|                     |             |        |

### **INFORMACIÓN BÁSICA**

#### **ORGANISMO EXTERNO**

Pulsar el ícono de la lupa  $\bigcirc$  (ver imagen en la página anterior), que abre el cuadro de diálogo que se visualiza a la izquierda.

En el campo Tipo, seleccionar Organismo Externo y en el campo Nombre, escribir Ministerio de Salud Pública y Asistencia Social. Pulsar el botón Buscar y seleccionar entonces el resultado de la búsqueda; de esta manera el campo Organismo Externo, quedará lleno con los datos seleccionados.

#### NOMBRE DE FORMULARIO

Seleccione nombre del formulario Autorización Importación de Medicamentos y Cosméticos.

#### NÚMERO DE SOLICITUD

Este número lo genera el sistema de forma automática al **Guardar** o **Presentar** la solicitud.

#### **TIPO DE SOLICITUD**

Este campo se genera automáticamente al elegir el nombre del formulario. Identifica si el formulario es de exportación o importación

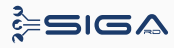

#### **MEDIO DE TRANSPORTE**

Seleccionar el medio de transporte.

Aéreo Marítimo

Terrestre

#### **PUERTO DE SALIDA**

En esta variable busque y seleccione el puerto de salida, es decir, el puerto por donde saldrá la mercancía, pulsando el ícono de la lupa  $\mathbb{Q}$ .

#### NOMBRE MEDIO DE TRANSPORTE

Seleccione el nombre del medio de transporte, pulsando el ícono de la lupa, que abre un cuadro de diálogo para realizar la búsqueda de manera más rápida y precisa:

Nombre Medio de Transporte

. 0

Existen tres criterios de búsqueda: **Empresa, Código de Buque** y **Nombre de Aerolínea.** Sin embargo, en el campo denominado "Empresa" puede seleccionar la información relativa a la entidad naviera o aerolínea pulsando el botón  $\bigcirc$ , que abre un cuadro de diálogo en el que puede realizar la búsqueda.

| > Buscar información buque                                            |         |  |  |  |                   |  |  |  |  |  |  |
|-----------------------------------------------------------------------|---------|--|--|--|-------------------|--|--|--|--|--|--|
|                                                                       |         |  |  |  | + Buscar + Cerrar |  |  |  |  |  |  |
| Empresa                                                               |         |  |  |  |                   |  |  |  |  |  |  |
| Código de Buque                                                       |         |  |  |  |                   |  |  |  |  |  |  |
| Nombre<br>Aeronave                                                    | de<br>e |  |  |  |                   |  |  |  |  |  |  |
| Sec. Código de Buque Nombre de Buque Nombre de Empresa Nombre de País |         |  |  |  |                   |  |  |  |  |  |  |
| Escriba o seleccione los criterios de búsqueda.                       |         |  |  |  |                   |  |  |  |  |  |  |

#### PUERTO DE ENTRADA

Pulsando el ícono de la lupa  $\bigcirc$ , busque y seleccione el puerto de entrada de la carga en el país de destino, en este caso República Dominicana.

#### PUERTO DE ENTRADA

Pulsando el ícono de la lupa  $\bigcirc$ , busque y seleccione el puerto de entrada de la carga en el país de destino, en este caso República Dominicana.

#### PAÍS DE PROCEDENCIA

Pulsando el ícono de la lupa  $\mathbb{Q}$ , busque y seleccione el país de procedencia de la mercancía.

#### NÚMERO DOCUMENTO DE EMBARQUE

Número de conocimiento de embarque o guía aérea.

#### **CANTIDAD DE CONTENEDOR**

Campo no obligatorio.

### SOLICITANTE

#### NOMBRE

Seleccione el **Solicitante** (importador) pulsando el ícono de la lupa , que abre un cuadro de diálogo para realizar la búsqueda de manera más rápida y precisa.

Solicitante

Nontre

Nontre

Nontre

Nontre

Nontre

Nontre

Nontre

Nontre

Nontre

Nontre

Nontre

Nontre

Nontre

Nontre

Nontre

Nontre

Nontre

Nontre

Nontre

Nontre

Nontre

Nontre

Nontre

Nontre

Nontre

Nontre

Nontre

Nontre

Nontre

Nontre

Nontre

Nontre

Nontre

Nontre

Nontre

Nontre

Nontre

Nontre

Nontre

Nontre

Nontre

Nontre

Nontre

Nontre

Nontre

Nontre

Nontre

Nontre

Nontre

Nontre

Nontre

Nontre

Nontre

Nontre

Nontre

Nontre

Nontre

Nontre

Nontre

Nontre

Nontre

Nontre

Nontre

Nontre

Nontre

Nontre

Nontre

Nontre

Nontre

Nontre

Nontre

Nontre

Nontre

Nontre

Nontre

Nontre

Nontre

Nontre

Nontre

Nontre

Nontre

Nontre

Nontre

Nontre

Nontre

Nontre

Nontre

Nontre

Nontre

Nontre

Nontre

Nontre

Nontre

Nontre

Nontre

Nontre

Nontre

Nontre

Nontre

Nontre

Nontre

Nontre

Nontre

Nontre

Nontre

Nontre

Nontre

Nontre

Nontre

Nontre

Nontre

Nontre

Nontre

Nontre

Nontre

Nontre

Nontre

Nontre

Nontre

Nontre

Nontre

Nontre

Nontre

Nontre

Nontre

Nontre
Nontre
Nontre
Nontre
Nontre
Nontre
Nontre
Nontre
Nontre
Nontre
Nontre
Nontre
Nontre
Nontre
Nontre
Nontre
Nontre
Nontre
Nontre
Nontre
Nontre
Nontre
Nontre
Nontre
Nontre
Nontre
Nontre
Nontre
Nontre
Nontre
Nontre
Nontre
Nontre
Nontre
Nontre
Nontre
Nontre
Nontre
Nontre
Nontre
Nontre
Nontre
Nontre
Nontre
Nontre
Nontre
Nontre
Nontre
Nontre
Nontre
Nontre
Nontre
Nontre
Nontre
Nontre
Nontre
Nontre
Nontre
Nontre
Nontre
Nontre
Nontre
Nontre
Nontre
Nontre
Nontre
Nontre
Nontre
Nontre
Nontre
Nontre
Nontre
Nontre
Nontre
Nontre
Nontre
Nontre
Nontre
Nontre
Nontre
Nontre
Nontre
Nontre
Nontre
Nontre
Nontre
Nontre
Nontre
Nontre
Nontre
Nontre
Nontre
Nontre
Nontre
Nontre
Nontre
Nontre
Nontre
Nontre
Nontre
Nontre
Nontre
Nontre
Nontre
Nontre
Nontre
Nontre
Nontre
Nontre
Nontre
Nontre
Nontre
Nontre
Nontre
Nontre
Nontre
Nontre
Nontre
Nontre
Nontre
Nontre
Nontre
Nontre
Nontre
Nontre
Nontre
Nontre
Nontre
Nontre
Nontre
Nontre
Nontre
Nontre
Nontre
Nontre
Nontre
Nontre
Nontre
Nontre
Nontre
Nontre
Nontre
Nontre
Nontre
Nontre
Nontre
Nontre
Non

En el campo **Tipo**, seleccionar empresa importadora y en el campo **Nombre**, escribir el nombre de la empresa que importa esta mercancía. Pulsar el botón **Buscar** y seleccionar entonces el resultado de la búsqueda.

| > Buse   | car Solici | ante                |                |                                                       |    |                   |          |           |
|----------|------------|---------------------|----------------|-------------------------------------------------------|----|-------------------|----------|-----------|
|          |            |                     |                |                                                       |    |                   | • Buscar | • Cerrar  |
| * Tipo   |            | Empresa Importadora | •              | ~                                                     |    |                   |          |           |
| * Docume | ento       | RNC                 |                |                                                       |    |                   |          |           |
| * Nombre |            | ABC EMPRESA         |                | E-Mail                                                |    |                   |          |           |
| Calle    |            |                     |                | Ciudad                                                |    |                   |          |           |
| Teléfon  | D          |                     |                | Zona                                                  |    |                   |          |           |
| Fax      |            |                     |                | * País de Origen                                      | 8  |                   |          | 0         |
| Sec.     |            | Nombre              | c              | ertificaciones                                        | Do | Fipo de<br>cument | o D      | ocumento  |
| 1        | ABC Empre  | sa                  | C-<br>Tr<br>Ag | TPAT (Customs-<br>ade Partnership<br>ainst Terrorism) |    | RNC               |          | 103258941 |

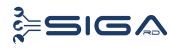

Al seleccionar el nombre del solicitante deseado, los campos **Documento** y **Dirección** son cargados automáticamente.

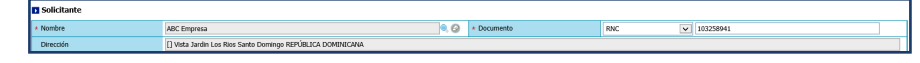

PROVEEDOR

#### **NOMBRE**

Seleccione un **Proveedor** pulsando el ícono de la lupa  $\square$ , que abre un cuadro de diálogo para realizar la búsqueda de manera más rápida y precisa.

| Proveedo  | or |        |       |                    | → Agregar → Borrar → Limpiar |
|-----------|----|--------|-------|--------------------|------------------------------|
| * Nombre  |    |        | ۵. 🖉  | Nacionalidad       |                              |
| Dirección |    |        |       |                    |                              |
| Sec.      |    | Nombre | Codig | po de Nacionalidad | Nacionalidad                 |
|           |    |        |       |                    |                              |

En el campo **Tipo**, seleccionar empresa proveedora y en el campo **Nombre**, escribir el nombre de la empresa proveedora. Pulsar el botón **Buscar** y seleccionar entonces el resultado de la búsqueda.

| > Busc                         | ar Inforr                | nación Proveedor   |   |                  |     |                     |      |            |
|--------------------------------|--------------------------|--------------------|---|------------------|-----|---------------------|------|------------|
|                                |                          |                    |   |                  |     | • Bus               | scar | ▸ Cerrar   |
| * Tipo                         |                          | Empresa Proveedora | • | ~                |     |                     |      |            |
| * Documento === Todo === 🗸     |                          |                    |   |                  |     |                     |      |            |
| * Nombre ABC EMPRESA PROVEEDOR |                          |                    |   | E-Mail           |     |                     |      |            |
| Calle                          |                          |                    |   | Ciudad           |     |                     |      |            |
| Teléfono                       |                          |                    |   | Zona             |     |                     |      |            |
| Fax                            |                          |                    |   | * País de Origen |     |                     |      | 0, 2       |
| Sec.                           |                          | Nombre             | С | ertificaciones   | D   | Tipo de<br>ocumento | Do   | cumento    |
| 1                              | 1 ABC Empresa Proveedora |                    |   |                  | RNC |                     | 12   | 23456987   |
| 2                              | ABC Empre                | sa Proveedora      |   |                  |     | TID                 | 20   | 01845113   |
| 3                              | ABC EMPRI                | ESA PROVEEDORA     |   |                  |     | TID                 | 201  | 8000012478 |

Luego de seleccionar el proveedor pulse el botón Agregar.

Al seleccionar el nombre del fabricante deseado, los campos **Na**cionalidad y Dirección y son cargados automáticamente.

| Proveed                    | Proveedor • • Karpage • Berrar • Kampian                     |                        |                        |              |     |                      |  |  |  |  |
|----------------------------|--------------------------------------------------------------|------------------------|------------------------|--------------|-----|----------------------|--|--|--|--|
| <ul> <li>Nombre</li> </ul> |                                                              | ABC Empresa Proveedora | ۵. 🖉                   | Nacionalidad | 214 | REPÚBLICA DOMINICANA |  |  |  |  |
| Dirección                  | Directón 🛛 Artolio Hendio Santo Domingo REPÚBLICA DOMINICANA |                        |                        |              |     |                      |  |  |  |  |
| Sec.                       |                                                              | Nombre                 | Codigo de Nacionalidad |              |     | Nacionalidad         |  |  |  |  |
| 1                          | 1 ABC Empresa Proveedona 214 REPÚBLICA DOMINICANA            |                        |                        |              |     |                      |  |  |  |  |

### FABRICANTE

#### NOMBRE

Seleccione un Fabricante pulsando el ícono de la lupa  $\mathbb{Q}$ , que abre un cuadro de diálogo para realizar la búsqueda de manera más rápida y precisa.

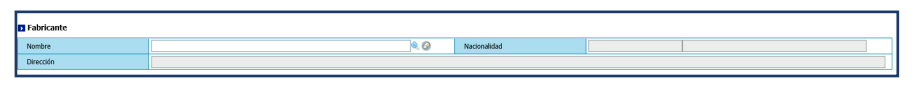

En el campo **Tipo**, seleccionar empresa proveedora exterior y en el campo **Nombre**, escribir el nombre del fabricante. Pulsar el botón **Buscar** y seleccionar entonces el resultado de la búsqueda.

| > Busc                         | ar inforn | nación de fabricación       |   |                  |                     |           |               |
|--------------------------------|-----------|-----------------------------|---|------------------|---------------------|-----------|---------------|
|                                |           |                             |   |                  |                     | • Busca   | r → Cerrar    |
| * Tipo                         |           | Empresa Proveedora Exterior | • | <b>~</b>         |                     |           |               |
| * Docume                       | nto       | === Todo === 🗸 🗸            |   |                  |                     |           |               |
| * Nombre ABC EMPRESA PROVEEDOR |           |                             |   | E-Mail           |                     |           |               |
| Calle                          |           |                             |   | Ciudad           |                     |           |               |
| Teléfono                       |           |                             |   | Zona             |                     |           |               |
| Fax                            |           |                             |   | * País de Origen |                     |           | 0, 0          |
| Sec.                           |           | Nombre                      | o | ertificaciones   | Tipo de<br>Document | to        | Documento     |
| 1 ABC Empresa Proveedora       |           |                             |   | RNC              |                     | 123456987 |               |
| 2                              | ABC Empre | sa Proveedora               |   |                  | TID                 |           | 201845113     |
| 3                              | ABC EMPR  | ESA PROVEEDORA              |   |                  | TID                 |           | 2018000012478 |

Al seleccionar el nombre del fabricante deseado, los campos **Nacionalidad** y **Dirección**, son cargados inmediatamente.

| Proveed                    | vveedor • Apresa • Borrar • Linguar                         |                        |       |                    |     |                      |  |  |  |  |  |
|----------------------------|-------------------------------------------------------------|------------------------|-------|--------------------|-----|----------------------|--|--|--|--|--|
| <ul> <li>Nombre</li> </ul> |                                                             | ABC Empresa Proveedora | 0     | Nacionalidad       | 214 | REPÚBLICA DOMINICANA |  |  |  |  |  |
| Dirección                  | Directón [] Arrolo Hondo Santo Domingo REPÚBLICA DOMINICINA |                        |       |                    |     |                      |  |  |  |  |  |
| Sec.                       |                                                             | Nombre                 | Codig | jo de Nacionalidad |     | Nacionalidad         |  |  |  |  |  |
| 1                          | ABC Empresa Proveedora                                      |                        |       | 214                |     | REPÚBLICA DOMINICANA |  |  |  |  |  |
|                            |                                                             |                        |       |                    |     |                      |  |  |  |  |  |

### **INFORMACIÓN DE MERCANCÍAS**

Seleccione el **Producto** pulsando el ícono de la lupa , que abre un cuadro de diálogo para realizar la búsqueda de manera más rápida y precisa.

Llene los campos Listado de Código de S.A, Nombre del producto y Origen del producto y luego presione el botón Buscar.

Al seleccionar el producto, los campos **Código de producto, Marca** y **Modelo** son cargados de manera automática, en caso de que aplique.

| > Bus     | car Información       | de Producto                 |        |    |                     |           |
|-----------|-----------------------|-----------------------------|--------|----|---------------------|-----------|
|           |                       |                             |        |    | ▶ Buscar            | ▸ Cerrar  |
| * Listado | Código de S.A.        | 3004 90                     | 40     | )  | ]                   |           |
| Marca     |                       |                             |        |    | . (                 | 3         |
| Modelo    |                       |                             |        |    | . (                 | 3         |
| * Código  | de Producto           |                             |        |    |                     |           |
| * Nombre  | e de Producto         |                             |        |    |                     |           |
| Origen    | de Producto           |                             |        |    | 9, (                | 3         |
| Sec.      | Código de<br>Producto | Nombre de Produc            | to Mar | са | Nombre de<br>Modelo | e Listado |
| 181       | 20150900000211        | CETIRIZINA<br>DICLORHIDRATO | N/A    | N  | /A                  | 30        |
| 182       | 20150900000212        | CETIRIZINA<br>DICLORHIDRATO | N/A    | N  | /Α                  | 30        |

#### **COMPONENTES Y ESPECIFICACIÓN**

Detalle del producto.

#### UNIDAD

Busque y seleccione la unidad de medida correspondiente utilizando el ícono de la lupa  $\ensuremath{\mathbb{Q}}$ 

#### CANTIDAD

Digite la cantidad de la mercancía importada según la medida correspondiente.

#### PESO

Digite el peso de la mercancía importada por partida.

#### VALOR FOB (US\$)

Digite el valor en **dólares estadounidenses** y conforme a la factura comercial. En caso de que los valores estén expresados en moneda distinta a la indicada, debe hacerse la conversión.

#### NÚM. DE REGISTRO

Campo no obligatorio.

#### NÚM. DE LOTE

Campo no obligatorio.

#### DESCRIPCIÓN

Permite detallar la mercancía o producto a declarar y el uso que se le dará a la misma.

Luego de seleccionado el producto y llenados lo campos con las informaciones del mismo, pulse el botón **Agregar**.

Ver imagen en la siguiente página.

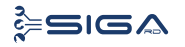

| Inform    | nación de Mercancia    |                             |                        |             |                                   | ► Ag     | regar → Modificar → | Borrar → Lin | npiar |  |  |  |  |  |
|-----------|------------------------|-----------------------------|------------------------|-------------|-----------------------------------|----------|---------------------|--------------|-------|--|--|--|--|--|
| * Código  | de S.A.                | 3004                        | 90 40                  | 🔍 🥝 Los dem | ás medicamentos acondicionados pa |          |                     |              |       |  |  |  |  |  |
| Marca     |                        | NA N/                       | A                      |             | Modelo                            | NA       | N/A                 |              |       |  |  |  |  |  |
| * Product | to                     | 2015090000211 CE            | TIRIZINA DICLORHIDRATO | < ∅         | * País de Origen                  | 214 R    | epública dominicana | . 0          |       |  |  |  |  |  |
| * Compor  | nente y Especificación | CETIRIZINA DICLORHI         | DRATO                  |             |                                   |          |                     | <>           |       |  |  |  |  |  |
| * Unidad  |                        | IG002                       | CAJA DE CARTON         | . 0         | * Cantidad 200.                   |          |                     |              |       |  |  |  |  |  |
| * Peso    |                        |                             |                        | 20.00       | * Valor FOB (US\$)                |          | 150.0000            |              |       |  |  |  |  |  |
| No. de l  | Registro               |                             | No. de Lote            |             |                                   |          |                     |              |       |  |  |  |  |  |
| * Descrip | ción/uso               | Venta                       |                        |             |                                   |          |                     |              | <>    |  |  |  |  |  |
| Sec.      | Código de S.A.         | Producto                    | Marca                  | Modelo      | Unidad                            | Cantidad | Valor FOB (US\$)    | Peso         |       |  |  |  |  |  |
| 1         | 3004.90.40             | CETIRIZINA<br>DICLORHIDRATO | N/A                    | N/A         | CAJA DE CARTON                    | 200.00   | 150.0000            | 20.00        | Venta |  |  |  |  |  |

### DOCUMENTOS.

#### DOCUMENTOS REQUERIDOS PARA LA IMPORTACIÓN DE MEDICAMENTOS:

- Factura proforma.
- Número de Registro Sanitario.

#### ANEXARESTOS REQUISITOS ANTES DE LA VERIFICACIÓN DE LA MERCANCÍA IMPORTADA EN PUERTO:

- Factura comercial.
- DUA.
- Bill of Lading / Guía aérea

### DOCUMENTOS REQUERIDOS IMPORTACIÓN DE COSMÉTICOS:

- Factura proforma.
- Copia certificada de la distribuidora (sólo aplica con hoteles).
- Información de a través de quien se consolida la carga (sólo aplica con hoteles).

#### ANEXAR ESTOS REQUISITOS ANTES DE LA VERIFICA-CIÓN DE LA MERCANCÍA IMPORTADA EN PUERTO:

- Factura comercial.
- DUA.
- Bill of Lading / Guía aérea

Luego de adjuntar los documentos requeridos, proceda a Presentar la solicitud:

| 🖳 [wcIC012001] Solicitud de Ventanilla Unica Antes de la Declaración |                                                      |              |                                           |                  |                      |                           |                        |  |  |  |  |
|----------------------------------------------------------------------|------------------------------------------------------|--------------|-------------------------------------------|------------------|----------------------|---------------------------|------------------------|--|--|--|--|
|                                                                      |                                                      |              |                                           |                  |                      | + Limpiar 🔸 Guardar       | + Presentar → Listado  |  |  |  |  |
| Información Básica                                                   |                                                      |              |                                           |                  |                      |                           |                        |  |  |  |  |
| * Organismo Externo                                                  | MINISTERIO DE SALUD PUBLICA Y ASISTENCIA SOCIAL      | . Ø          | * Nombre de Formulario                    | Autorización     | Importación de N     | ledicamentos y Cosméticos | ~                      |  |  |  |  |
| No. de Solicitud                                                     |                                                      |              | * Tipo de Solicitud                       | Importación      | Importación 🗸        |                           |                        |  |  |  |  |
| * Medio de Transporte                                                | Marítimo                                             |              | * Puerto de Salida                        | USEZA            |                      |                           |                        |  |  |  |  |
| * Nombre Medio de Transporte                                         | LUMBA                                                |              | * Puerto de Entrada                       | DOHAI            | RIO HAINA            |                           | . 0                    |  |  |  |  |
| * Fecha de Llegada                                                   | 25/04/2018 🛗 🥝                                       |              | * País de Procedencia                     | 840              | ESTADOS UNI          | IDO                       |                        |  |  |  |  |
| No. Doc. de Embarque                                                 |                                                      |              | Cantidad de Contenedor                    |                  |                      |                           |                        |  |  |  |  |
| Solicitante                                                          |                                                      |              |                                           |                  |                      |                           |                        |  |  |  |  |
| * Nombre                                                             | ABC Empresa                                          | ۹ 🔗          | * Documento                               | RNC              | ~                    | 103258941                 |                        |  |  |  |  |
| Dirección                                                            | [] Vista Jardin Los Rios Santo Domingo REPÚBLICA DON | IINICANA     |                                           |                  |                      |                           |                        |  |  |  |  |
| Proveedor                                                            |                                                      |              |                                           |                  |                      | ► Agre                    | gar 🕨 Borrar 🕨 Limpiar |  |  |  |  |
| * Nombre                                                             | ABC Empresa Proveedora                               | . 0          | Nacionalidad                              | 214              |                      | REPÚBLICA DOMINICANA      | NICANA                 |  |  |  |  |
| Dirección                                                            | [] Arrollo Hondo Santo Domingo REPÚBLICA DOMINICA    | NA           |                                           |                  |                      |                           |                        |  |  |  |  |
| Sec.                                                                 | Nombre                                               | Codi         | go de Nacionalidad                        |                  |                      | Nacionalidad              |                        |  |  |  |  |
| 1 ABC Empresa Proveedora                                             |                                                      |              | 214                                       |                  | REPÚBLICA DOMINICANA |                           |                        |  |  |  |  |
|                                                                      |                                                      |              |                                           |                  |                      |                           |                        |  |  |  |  |
| Fabricante                                                           |                                                      |              |                                           |                  |                      |                           |                        |  |  |  |  |
| Nombre                                                               | ABC Empresa Proveedora                               | 0, 2         | Nacionalidad                              | 214              |                      | REPÚBLICA DOMINICANA      |                        |  |  |  |  |
| Dirección                                                            | [] Arrollo Hondo Santo Domingo REPÚBLICA DOMINICA    | NA           |                                           |                  |                      |                           |                        |  |  |  |  |
| Información de Mercancia                                             |                                                      |              |                                           |                  |                      | → Agregar → Modifi        | car + Borrar + Limpiar |  |  |  |  |
| * Código de S.A.                                                     | 3004 90 40                                           | 🔍 🥝 Los demá | ás medicamentos acondicionados para la ve | enta la por meno | r                    |                           |                        |  |  |  |  |

Pulse **Sí** en el cuadro de diálogo. Luego pulse **OK** en el siguiente cuadro de diálogo.

Su solicitud ha sido presentada.

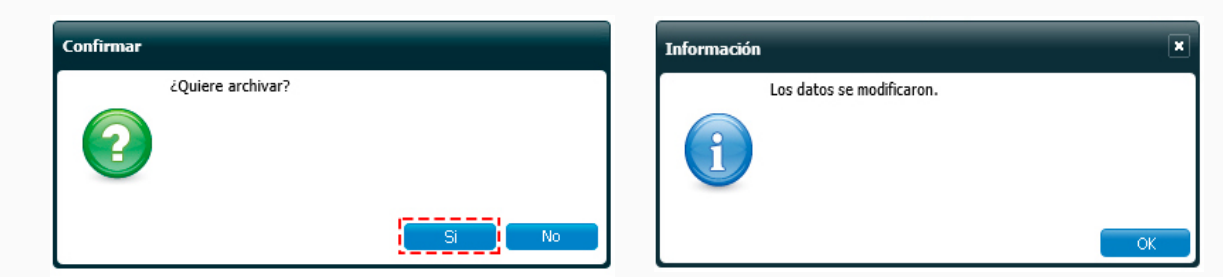

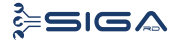

### 2.3 BUSCAR INFORMACIÓN DE LA SOLICITUD DE VENTANILLA ÚNICA PREVIO DECLARACIÓN DESPUÉS DE PRESENTADA.

Para buscar una Solicitud por Ventanilla Única Previo Declaración después de presentada, dirigirse a e -Aduanas – Ventanilla Única – Autorización de Ventanilla Única Previo Declaración. Seleccionar el organismo externo, solicitante y fecha de solicitud acto seguido pulsar el botón **Buscar**.

En esta parte el **importador** o **agente de aduanas** puede visualizar las solicitudes presentadas y el estado en que se encuentran.

| e-Aduanas «                                                                             | 2                                                                                  | wcIC012                               | 2002] Buscar I | nformación de Venta                                                                                     | nilla Unica Prev  |                                                    |                                       |                     |                |  |          |                      |                     |  |  |  |  |  |  |  |
|-----------------------------------------------------------------------------------------|------------------------------------------------------------------------------------|---------------------------------------|----------------|----------------------------------------------------------------------------------------------------|-------------------|----------------------------------------------------|---------------------------------------|---------------------|----------------|--|----------|----------------------|---------------------|--|--|--|--|--|--|--|
| Importación                                                                             |                                                                                    |                                       |                |                                                                                                    |                   |                                                    | + Buscar → Limpiar → Nuevo → Imprimir |                     |                |  |          |                      |                     |  |  |  |  |  |  |  |
| Interfaz de Aduanas                                                                     | 4.50                                                                               | cha da Calici                         | tud            | 20/04/2010                                                                                              | or 20/04/2010 🔲 🖉 | 3                                                  |                                       |                     |                |  |          |                      |                     |  |  |  |  |  |  |  |
| <ul> <li>Exportación</li> </ul>                                                         | * re                                                                               | cha de Solici                         | tuu            | 20/04/2018                                                                                              | 20/04/2018        | 0                                                  |                                       | * Organismo Externo |                |  |          |                      | × 🔍 .               |  |  |  |  |  |  |  |
| Certificado                                                                             | So                                                                                 | licitante                             |                |                                                                                                    |                   | ۹. 🔗                                               |                                       | Documento           | === Todo === 🔽 |  |          |                      |                     |  |  |  |  |  |  |  |
| Ventanilla Unica<br>Cuota de Producto Agrícola                                          | No. de Solicitud                                                                   |                                       |                |                                                                                                    |                   |                                                    |                                       | Tipo de Solicitud   | === Todo ===   |  |          |                      |                     |  |  |  |  |  |  |  |
| por Importador                                                                          | No                                                                                 | . Doc. de En                          | nbarque        |                                                                                                    |                   |                                                    |                                       | Estado              | === Todo ===   |  |          |                      |                     |  |  |  |  |  |  |  |
| Única                                                                                   | Có                                                                                 | digo de Prod                          | lucto          |                                                                                                    |                   | <u>e</u>                                           | 0                                     |                     |                |  |          |                      |                     |  |  |  |  |  |  |  |
| Autorización de Ventanilla                                                              |                                                                                    |                                       |                |                                                                                                    |                   |                                                    |                                       |                     |                |  |          |                      |                     |  |  |  |  |  |  |  |
| Autorización Control para     Autorización Control para     Aduaneros (SEA/Agricultura) | Sec. Fecha de<br>Solicitud                                                         |                                       |                | Sec.         Fecha de<br>Solicitud         No. de Solicitud         Tipo de Solicitud         Organismo |                   | Organismo Externo                                  |                                       | Solicitante         | Documento      |  | Cantidad | No. Doc. de Embarque | Estado              |  |  |  |  |  |  |  |
| Operadores Privados<br>Depósitos                                                        | 1 20/04/2018 000001-IC14-1804-000006 Importación MINISTERIO DE SALUD PUE<br>SOCIAL |                                       |                |                                                                                                    |                   | MINISTERIO DE SALUD PUBLICA Y ASISTENCIA<br>SOCIAL | ABC                                   | C Empresa           | 103258941      |  | 1        |                      | Registrado/Aceptado |  |  |  |  |  |  |  |
| Eactura Ventanilla Línica                                                               |                                                                                    | · · · · · · · · · · · · · · · · · · · |                |                                                                                                    |                   |                                                    |                                       |                     |                |  |          |                      |                     |  |  |  |  |  |  |  |

# **2.4 ADJUNTAR DOCUMENTOS LUEGO DE PRESENTADA LA SOLICITUD DE VENTANILLA ÚNICA PREVIO DECLARACIÓN.**

| <b>e Detalle Información Autori</b> | zación de Ventanilla Única Previo Declaración            |  |                        |                 | → Borrar                 | → Modificar → I | .istado 🕨 Archivo Adjuntado |  |  |  |  |  |
|-------------------------------------|----------------------------------------------------------|--|------------------------|-----------------|--------------------------|-----------------|-----------------------------|--|--|--|--|--|
| Información Básica                  |                                                          |  |                        |                 |                          |                 |                             |  |  |  |  |  |
| Organismo Externo                   | MINISTERIO DE SALUD PUBLICA Y ASISTENCIA SOCIAL          |  | Nombre de Formulario   | Autorización II | mportación de Medicament | os y Cosméticos | $\checkmark$                |  |  |  |  |  |
| No. de Solicitud                    | 000001-IC14-1804-000006                                  |  | Tipo de Solicitud      | Importación     |                          |                 |                             |  |  |  |  |  |
| Medio de Transporte                 | Maritimo                                                 |  | Puerto de Salida       | USEZA           | ELIZABETH                |                 |                             |  |  |  |  |  |
| Nombre Medio de Transporte          | LUMBA                                                    |  | Puerto de Entrada      | DOHAI           | RIO HAINA                |                 |                             |  |  |  |  |  |
| Fecha de Llegada                    | 24/04/2018                                               |  | País de Procedencia    | 840             | ESTADOS UNIDO            |                 |                             |  |  |  |  |  |
| No. Doc. de Embarque                |                                                          |  | Cantidad de Contenedor | 0               |                          |                 |                             |  |  |  |  |  |
| Solicitante                         |                                                          |  |                        |                 |                          |                 |                             |  |  |  |  |  |
| * Nombre                            | ABC Empresa                                              |  | * Documento            | RNC             | 103258941                | Ú.              |                             |  |  |  |  |  |
| Dirección                           | Vista Jardin Los Rios Santo Domingo REPÚBLICA DOMINICANA |  |                        |                 |                          |                 |                             |  |  |  |  |  |
| Proveedor                           |                                                          |  |                        |                 |                          |                 |                             |  |  |  |  |  |

Realice la búsqueda de las solicitudes presentadas y seleccione la solicitud a la cual desea adjuntar el documento.

Una vez abierta la solicitud, pulse el botón Archivo Adjuntado.

| 👥 Detalle                   | Informa | ción Autorización | de Ve | ıtanilla Ú | Inica Pre | vio Dec | laración | I |  |  |  |  | ٠ | Borrar | • Mod | lificar | ▶ Listado | • | Archivo Adjunta | ado | <ul> <li>Prese</li> </ul> | entar |
|-----------------------------|---------|-------------------|-------|------------|-----------|---------|----------|---|--|--|--|--|---|--------|-------|---------|-----------|---|-----------------|-----|---------------------------|-------|
| Adjuntar                    | Borrar  | Descargar Archivo |       |            |           |         |          |   |  |  |  |  |   |        |       |         |           |   |                 |     |                           |       |
| 2 (#AC-001)-ABC Empress.pdf |         |                   |       |            |           |         |          |   |  |  |  |  |   |        |       |         |           |   |                 |     |                           |       |
|                             |         |                   |       |            |           |         |          |   |  |  |  |  |   |        |       |         |           |   |                 |     |                           |       |
|                             |         |                   |       |            |           |         |          |   |  |  |  |  |   |        |       |         |           |   |                 |     |                           |       |

Se procede a realizar la búsqueda de los archivos a adjuntar y, luego de seleccionarlos, pulse el botón **Presentar.** 

| <b>Detall</b>    | e Información Autori   | ización de Ventanilla Única Previo Declara           | ción        |                                  |                        |                          | •               | Borrar → Modificar                                    | ▸ Listado | Archivo Adj | untado |  |  |  |
|------------------|------------------------|------------------------------------------------------|-------------|----------------------------------|------------------------|--------------------------|-----------------|-------------------------------------------------------|-----------|-------------|--------|--|--|--|
| <b>I</b> Informa | ción Básica            |                                                      |             |                                  |                        |                          | -               |                                                       |           |             |        |  |  |  |
| Organismo        | Externo                | MINISTERIO DE SALUD PUBLICA Y ASISTENCIA SOCIAL      |             | Nombre de Formulario Autorizació |                        |                          |                 | Autorización Importación de Medicamentos y Cosméticos |           |             |        |  |  |  |
| No. de Soli      | icitud                 | 000001-IC14-1804-000006                              |             |                                  | Tipo de Solicitud      | Importa                  | Importación     |                                                       |           |             |        |  |  |  |
| Medio de T       | Fransporte             | Marítimo                                             | [           | ~                                | Puerto de Salida       | USEZA                    | USEZA ELIZABETH |                                                       |           |             |        |  |  |  |
| Nombre Me        | edio de Transporte     | LUMBA                                                |             |                                  | Puerto de Entrada      | DOHAI                    | RIO HAINA       |                                                       |           |             |        |  |  |  |
| Fecha de L       | Jegada                 | 24/04/2018                                           |             |                                  | País de Procedencia    | 840                      | ESTADOS UN      | IDO                                                   |           |             |        |  |  |  |
| No. Doc. d       | le Embarque            |                                                      | - 10        |                                  | Cantidad de Contenedor | 0                        |                 | ]                                                     |           |             |        |  |  |  |
| Solicitan        | ite                    |                                                      | Información |                                  | ×                      |                          |                 |                                                       |           |             |        |  |  |  |
| * Nombre         |                        | ABC Empresa                                          | Los datos   | fueron proce                     | sados con éxito.       | RNC                      | RNC 💙 103258941 |                                                       |           |             |        |  |  |  |
| Dirección        |                        | Vista Jardin Los Rios Santo Domingo REPÚBLICA DOMINI |             |                                  |                        |                          |                 |                                                       |           |             |        |  |  |  |
| Proveed          | or                     |                                                      |             |                                  |                        |                          |                 |                                                       |           |             |        |  |  |  |
| * Nombre         |                        | ABC Empresa Proveedora                               |             |                                  |                        | REPÚBLICA DOMINICANA     |                 |                                                       |           |             |        |  |  |  |
| Dirección        |                        | Arrollo Hondo Santo Domingo REPÚBLICA DOMINICANA     | L           |                                  | OK                     |                          |                 |                                                       |           |             |        |  |  |  |
| Sec.             |                        | Nombre                                               |             | Codig                            | jo de Nacionalidad     |                          | Nacionalidad    |                                                       |           |             |        |  |  |  |
| 1                | ABC Empresa Proveedora |                                                      |             |                                  | 214                    | REPÚBLICA DOMINICANA     |                 |                                                       |           |             |        |  |  |  |
| <b>Fabrican</b>  | ite                    |                                                      |             |                                  |                        |                          |                 |                                                       |           |             |        |  |  |  |
| * Nombre         |                        | ABC Empresa Proveedora                               |             |                                  | Nacionalidad           | 214 REPÚBLICA DOMINICANA |                 |                                                       |           |             |        |  |  |  |

Una vez hecho esto, aparece el mensaje "Los datos fueron procesados con éxito".

### 2.5 DIFERENTES ESTADOS DE LA SOLICITUD DE VENTANILLA ÚNICA PREVIO DECLARACIÓN.

#### **REGISTRADO / ACEPTADO**

El técnico evaluador recibe la solicitud de ventanilla única en estado *registrado/aceptado* y realiza las evaluaciones con el número de registro sanitario del producto, verifica los documentos adjuntos, valida las informaciones declaradas por el importador en el sistema SIAMED y procede a dar la primera aprobación.

#### **INSPECCIONANDO**

El encargado de la Unidad de Autorizaciones Aduanales recibe la

solicitud de ventanilla única en estado *inspeccionando*, verifica las informaciones registradas por el importador y el registro sanitario de los productos en el caso que corresponda y emite la no objeción a la importación.

#### **INSPECCIONADA**

El director general de Medicamentos, Alimentos y Productos Sanitarios recibe la solicitud de ventanilla única en estado *inspeccionada*, monitorea y aprueba la solicitud en el sistema.

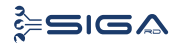

#### **INSPECCIÓN TÉCNICA**

El inspector de DIGEMAPS recibe la solicitud de ventanilla única en estado *inspección técnica* y realiza la inspección obligatoria a donaciones y uso personal.

#### **APROBADO**

La solicitud ha sido aprobada.

#### VOLVER

Este estado es utilizado por los organismos externos para devolver la solicitud VUCE a un nivel de aprobación anterior, pero dentro del mismo organismo. No pueden ser devueltas solicitudes entre organismos.

#### RECHAZADA

La solicitud fue rechazada por el organismo externo.

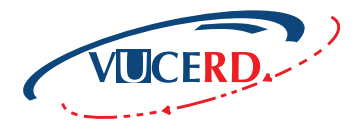

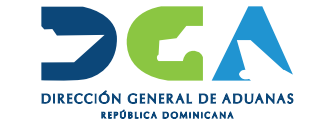

AUTORIZACIÓN DE IMPORTACIÓN DE MEDICAMENTOS Y COSMÉTICOS GUÍA RÁPIDA - USUARIOS EXTERNOS

SANTO DOMINGO, JUNIO 2018

ELABORADO POR SEC. DOCUMENTACIÓN TI SUBDIRECCIÓN DE TECNOLOGÍA

EN COORDINACIÓN CON LA GERENCIA DE COMUNICACIONES